# 目 次

| 1 . お使い<br>健<br>使                     | Nになる前に・・・・・・・・・・・・・・・・・・・・・・・・・・・・・・・・・・2<br>譲上の注意<br>明上の注意                                                                                                    |
|---------------------------------------|----------------------------------------------------------------------------------------------------|
| 2.製品に                                 | 関するご質問について・・・・・・・・・・・・・・・・・・・・・・・・・・・・ 4                                                                                                    |
| 3 . セット<br>こ<br>動<br>イ<br>ス<br>削      | <ul> <li>アップの方法・・・・・・・・・・・・・・・・・・・・・・・・・・・・・・・5</li> <li>れだけは覚えてください</li> <li>が作環境</li> <li>インストール・アンインストールの権限について</li> <li>インストール</li> <li>ペタートの方法</li> <li>小除(アンインストール)</li> </ul> |
| 4 . けいさ<br>け<br>け                     | ん名人の使い方・・・・・・・・・・・・・・・・・・・・・・・・・・・・・・・・・・・・                                                                                                    |
| 4 - 1 .<br>こ<br>チ<br>約<br>月<br>手      | こども向け機能・・・・・・・・・・・・・・・・・・・・・・・・・・・・・・・・・・・・                                                                                                    |
| 4 - 2 .<br>管<br>重<br>利<br>引<br>手<br>手 | 管理者向け機能・・・・・・・・・・・・・・・・・・・・・・・・・・・・・・・・18<br>管理者向け機能とは<br>学習予定設定<br>動作環境設定<br>列用者情報設定                                                                                                |

学習支援者向け機能とは 学習予定 利用者情報設定 成績閲覧 手紙を書く(メッセージを送る) 手紙を読む(メッセージを読む)

# 1.お使いになる前に

『けいさん名人』をご利用いただきありがとうございます。

必ず、以下の注意事項をお読みになり、当製品・使用機器の取扱説明書にしたがってご使用ください。 当製品を誤った方法でご使用されますと、身体や使用機材に影響を与える場合がございます。

#### 健康上のご注意

光の点滅やテレビなどを見ていて、筋肉のけいれん・意識を失うなどの症状を起こした経験がある方は、
 必ずご使用前に医師と相談してください。
 また、当製品をご使用中にこのような症状が出た場合は、すぐ
 に医師の診察を受けてください。

#### 使用上のご注意

- ・ 当製品に対応したプレイヤー以外(一般オーディオ用CDプレイヤーなど)で絶対に再生しないでください。
- 長時間のご使用・暗い部屋でのご使用は、視力低下の原因になる場合がございますので避けてください。
   ご使用の際は、明るい場所で画面から十分な距離を取ってご使用ください。
   また、疲れているときや睡眠不足などのときのご使用も避けてください。
- ・ 音(サウンド)の大きさは、ご使用のOSのボリュームコントロールで調整をしてください。
   また 大音量でご使用されますと耳に障害を被ったり、スピーカー破損等の事故が起こる場合がございま
   すので絶対に避けてください。
- ・ 当製品に収められているデータは、著作権法によって保護されております。
   無断で転載・複製を絶対にしないでください。
- ・ 当製品に物理的な欠陥があった場合を除いては、お買い上げいただいた製品の返品・交換をお受けいたし かねます。 当製品の使用によりお客様に損害が生じた場合、弊社は責任を負いません。

# 2.製品に関するご質問について

当製品に関して、ご質問は以下の通りお願いいたします。尚、電話でのお問い合わせは受け付けておりませんので、よろしくお願いいたします。

### 1.よくある質問およびその回答について

以下の WEB サイトに記載してございますので、ご覧下さい。 <u>http://www.infonext.co.jp/service/</u> こちらから「けいさん名人」 「FAQ」をクリックしてください。

### 2.お問合せ方法

以下のアドレスへメールにてお問合せください。 service@infonext.co.jp 電話、FAXでのお問合せは受け付けておりません。

尚、メールには必ず以下の内容をご記入ください。

使用環境:(OS、メモリ容量) 対象ソフト(「けいさん名人 小1」と明記願います。) シリアルキー バージョン No. ご使用中の利用者は以下のいずれか? (1)学習者 (2)管理者

- (3)学習支援者者
- ご質問の事象

どの画面から、どんな操作を行って、どのようになったなど詳しくお書きください。

# 3.セットアップ方法

# これだけは覚えてください

『けいさん名人』は、お子様が安心して学べるように「マウス」と「クリック」だけで操作ができるように 設計されています。

『けいさん名人』をお使いになる前に、「マウス」と「クリック」の操作だけはしっかり覚えてお楽しみく ださい。

#### ・マウス

「マウス」を前後左右に動かすと、画面上のマウスポインタが一緒に動きます。画面上でどこかを選ぶ場合 には、「マウス」を動かしてマウスポインタを選びたい場所に合わせて「クリック」してください。

#### ・クリック

「マウス」のボタンを「カチッ」と1回だけ指で押してすぐに離す操作です。

# ・ダブルクリック

「マウス」のボタンを「カチカチッ」と続けて2回押す操作です。

### 動作環境

| 対応 OS | Windows98SE, Windows ME, Windows 2000<br>Pro, WindowsXP(Professional, Home Edition) |
|-------|-------------------------------------------------------------------------------------|
| 必要メモリ | OS が稼動するのに必要なメモリ 256MB 以上推奨                                                         |
| 画面の色  | HighColor(16Bit)以上                                                                  |
| 画面解像度 | 1024×768 ピクセル以上                                                                     |

# インストール・アンインストールの権限について

インストール・アンインストールについては、コンピュータの管理者権限でのみ実行可能です。

インストール

パッケージ版の場合は、パソコンの CD 用ドライブに CD-ROM を挿入することによりインストーラーが自動的に起動します。起動しない場合は、CD-ROM のルートにある「k1\_ins.exe」をダブルクリックすることにより、実行します。

ダウンロード版の場合は、ダウンロードしたファイルをダブルクリックすることにより実行します。

インストーラーの起動

インストーラーが起動すると、以下の画面が表示されますので、「次へ」をクリックしてください。

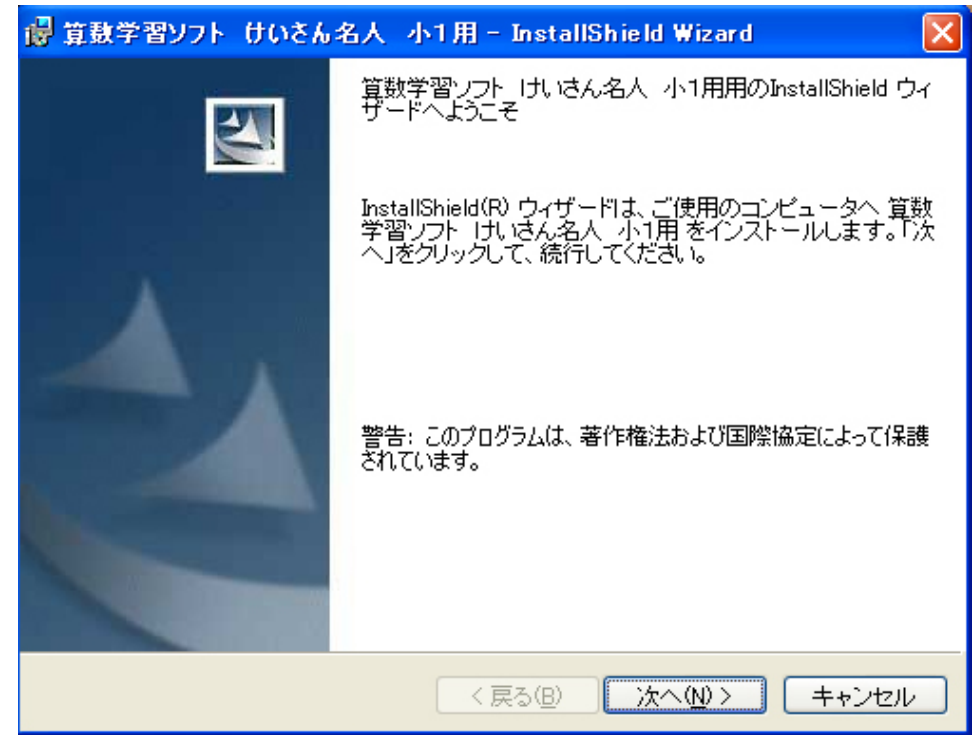

使用許諾契約への同意

使用許諾契約内容が表示されますので、ご確認ください。内容に同意される場合は、「使用許諾契約の条 項に同意します。」の文言の前の をクリックして、「次へ」をクリックします。

| 뤻 算数学習ソフト けいさん名人 小1用 – InstallShield Wizard                                                                                          | × |
|----------------------------------------------------------------------------------------------------|---|
| 使用許諾契約<br>次の使用許諾契約書を注意深くお読みください。                                                                                                    | 1 |
| 以下の使用許諾契約書(以下「本契約書」といいます)に記載されてい<br>る権利および制限を注意してお読みください。本契約書の条項の承諾を<br>確認するメッセージが表示されます。条項に承諾されると、このソフト<br>ウェア製品はコンピュータにセットアップされます。 |   |
| 注意:本ソフトウェア製品に含まれている印刷された使用許諾契約書と<br>以下の条件が異なる場合には、印刷された使用許諾契約書が適用されます。                                                               | > |
| <ul> <li>● 使用許諾契約の条項に同意します(A)</li> <li>○ 使用許諾契約の条項に同意しません(D)</li> </ul>                                                              |   |
| InstallShield                                                                                                    | , |

インストール先のフォルダ

インストール先のフォルダを指定します。

表示されたフォルダ以外の場所にインストールする場合は、変更をクリックしてフォルダを指定してください。

インストール先フォルダの変更がない場合は、「次へ」をクリックします。

| 🐻 算数学習ソフト けいさん名人 小1用 - InstallShield Wizard 🛛 🛛 🚺                                           |
|---------------------------------------------------------------------------------------------|
| インストール先のフォルダ<br>このフォルダにインストールする場合は、「次へ」をクリックしてください。別の<br>フォルダにインストールする場合は、「変更」をクリックします。     |
| 算数学習ソフト けいさん名人 小1用 のインストール先:<br>C:¥Program Files¥Infonext¥Kidscity¥keisan01¥ 変更( <u>C</u> ) |
|                                                                                             |
|                                                                                             |
| Toctal/Shield                                                                               |
|                                                                                             |

インストール情報の確認

インストール情報を確認します。よろしければ、「インストール」ボタンをクリックしてください。 ンストールが開始します。

| 뤻 算数学習ソフト けいさん名人 小1用 - InstallShield Wizard                                       | × |
|-----------------------------------------------------------------------------------|---|
| プログラムをインストールする準備ができました<br>ウィザードは、インストールを開始する準備ができました。                             | ~ |
| インストールの設定を参照したり変更する場合は、「戻る」をクリックしてください。「キャン<br>セル」をクリックすると、ウィザードを終了します。<br>現在の設定: |   |
| セットアップ タイプ:                                                                       |   |
| インストール充フォルタ:<br>C:¥Program Files¥Infonext¥Kidscity¥keisan01¥                      |   |
| ユーザ情報:<br>名前:<br>会社:                                                              |   |
| InstallShield                                                                     |   |

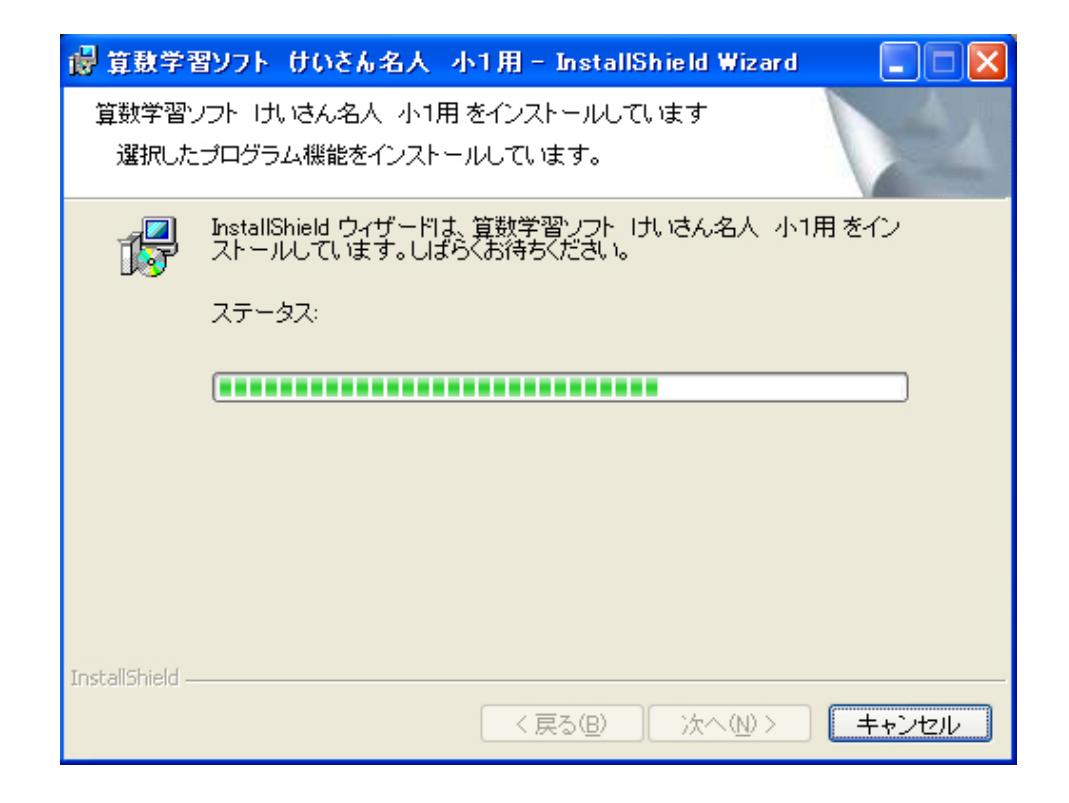

インストールの終了

以上で、インストールが終了しました。

| 🙀 算動学習ソフト けいさん | 名人 小1用 - InstallShield Wizard                                                            | ×       |
|----------------|------------------------------------------------------------------------------------------|---------|
|                | InstallShield ウィザードを完了しました                                                               |         |
|                | InstallShield ウィザードは、算数学習ソフト けいさん名人<br>小1用 を正常にインストールしました。「完了」をクリックして<br>ウィザードを終了してください。 | -<br>.\ |
|                | ☑ プログラムの起動                                                                               |         |
|                |                                                                                          |         |
|                | < 戻る(B) <b>完了(F)</b> キャンセル                                                               |         |

# スタートの方法

### ・起動方法

『けいさん名人』は、以下の方法で起動することができます。

・スタートボタンからプログラムメニューを表示し、「算数学習ソフトけいさん名人」 「けいさん名人」 小 1」をクリックします。

# ・登録方法

当プログラムを使用するためには、以下の手順に沿って使用登録をしていただく必要があります。

シリアル番号の入力

初回起動時に、以下の画面が表示されますので、購入時に取得したシリアル番号を入力してください。 シリアル番号を入力しませんと、当ソフトウェアを使用することはできません。

| 登録                                                                                                    |               |     |    |
|----------------------------------------------------------------------------------------------------|---------------|-----|----|
| ગ                                                                                                    | リアル番号を入力してくだる | きい。 |    |
| Serial No. 1990 - 1990 - 19900 - 1990 - 1990 - 1990 - 1990 - 1990 - 1990 - 1990 - 1990 - 1990 - 1990 - 1990 - 1990 - 1990 - 1990 - 19900 - 19900 - 19900 - 19900 - 19900 - 19900 - 19900 - 19900 - 19900 - 19900 - 19900 - 19900 - 19900 - 19900 - 19900 - 19900 - 19900 - 19900 - 19900 - 19900 - 19900 - 19900 - 19900 - 19900 - 19900 - 19900 - 19900 - 19900 - 19900 - 19900 - 19900 - |               |     |    |
|                                                                                                    |               | 戻る  | 次へ |

登録

シリアル番号入力後、使用者の登録をお願いいたします。シリアル番号入力後、20日以内に登録を いただきませんと、当ソフトウェアが使用できません。以下の画面が表示されますので、いずれかの方 法で登録をお願いいたします。

| 登録                                                            |                                     |                     |           |
|---------------------------------------------------------------|-------------------------------------|---------------------|-----------|
| 登録方法の選択<br>・ 今すぐ、ネット新<br>・ WEBあるいは><br>・ WEBあるいは><br>・ 後日登録する | 経由で登録する<br>ニールで登録する<br>ニールで認証コードを受取 | った                  |           |
| ご利用には登録                                                       | が必要です。20日以内に                        | 登録をお願いします。<br>キャンセル | <u>沐へ</u> |

- インターネット経由での登録
   インターネットに接続している PC をお使いの方は「今すぐ、ネット経由で登録する」を選択して、次へボタンをクリックしてください。これで登録は完了です。尚、セキュリティ対策ソフトやファイアーウォールを有効にしている場合には、通信を許可するか遮断するかのメッセージが表示されることがありますので、通信を許可してください。
- 2) WEB からの登録

インターネットに接続している PC をお使いの方の方でも、ファイアーウォールなどのネット ワークの設定の状態によっては、「今すぐ、ネット経由で登録する」を選択しても、登録ができな い場合はあります。その際には、「WEB あるいはメールで登録する」を選択してください。

| 登録                                                     |                   |        |
|--------------------------------------------------------|-------------------|--------|
| SALTZIL #무 KS01-Carter                                 |                   |        |
| 利用者コード                                                 |                   |        |
|                                                        | **\\              | 87+"+L |
| WEBのついはメールにCシリアル番号(10<br>WEBへのマクセマ11、http://www.infone | 111/2利用者コートをこ理f   | 8      |
| WED (0) / CXIA http://www.inone                        | axeco.jp/service/ |        |
| メールは、service@infonext.co.in 宛にお願                       | しします。             |        |

表示されたシリアル番号と利用者コードを、以下の URL からアクセスできる登録用ページで 入力していただきますと、認証コードが表示されますのでこの認証コードを起動後に表示される 登録画面から入力してください。 登録用ページは、<u>http://www.infonext.co.jp/service/</u> ヘアクセス後、「けいさん名人」 「登録」 を選択してください。

3) メールによる登録

インターネット経由での登録ができない場合は、「WEB あるいはメールで登録する」を選択し て次へボタンをクリックしてください。表示された、シリアル番号(ハイフンを除いて16桁)と 利用者番号を以下のアドレスへメールでお送りください。数日以内に、認証コードが返信されま す。

登録メールのあて先 : <u>mailto:service@infonext.co.jp</u>

認証コードが届きましたら、起動後に表示される登録画面から、メールで届いた認証コードを 入力してください。これで登録は完了です。尚、電話、FAXによる登録は受け付けておりませ ん。

#### ・初めて起動したとき

初期画面が開きますので、画面の案内にしたがって設定をおこなってください。(初めてご使用になる場合、管理者・学習者の登録作業が必要です。登録作業について、詳しくは「けいさん名人の使い方」の章で 説明します。)

### 削除(アンインストール)

当プログラムは、以下の方法でアンインストールすることができます。

・コントロールパネルの「プログラムの追加と削除」から、「算数学習ソフト けいさん名人 小1」を選択後、 「削除」ボタンをクリックします。

# 4.けいさん名人の使い方

# けいさん名人とは?

・概要

算数学習ソフト「けいさん名人」は、子ども達がそれぞれの能力に合ったペースで、計算能力を高めることができる、ドリル型のソフトです。

小学校の各学年で習う算数の計算問題の、難易度が徐々にレベ ルアップされ出題されます。合格レベル や出題時間などは、お子さんに合わせて設定できます。ご両親や祖父母の方が、頑張っているお子さんを応 援するコミュニケーション機能、レベルクリアのたびに、日本最北端の町から最南端まで、次の都市へ旅を するすごろく機能など、子ども達の達成欲を増進するための多彩な機能を提供いたしております。

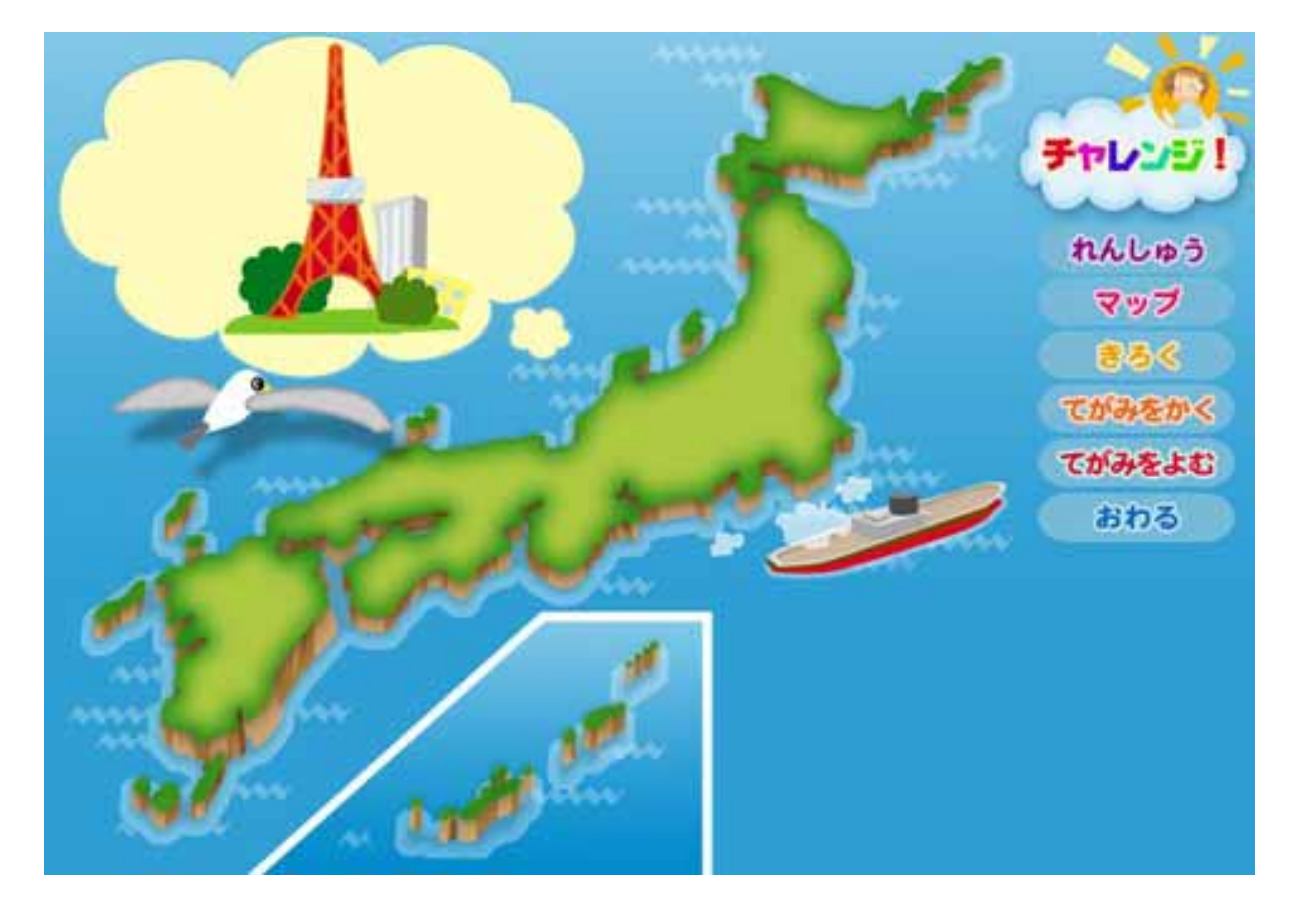

「けいさん名人」の画面

### ・こんな方に最適

- ・ 「ゲームがおもな機能の学習ソフトは敬遠したい」と思っている方
- ・ 「本のドリルを家族で一緒に解く」感覚で、パソコンを活用した学習を行いたい方
- ・ お子さんとパソコンとの一対一のコミュニケーションではなく、親や祖父母も参加した学習を行いたい方
- お子さんやお孫さんと計算の学習を通じて、コミュニケーションをとりたいご両親、お祖父ちゃん、お祖
   母ちゃん

#### ・「学習者」「管理者」「学習支援者」とは?

「学習者」とは?

「学習者」は、「けいさん名人」を使って勉強をします。

「学習者」は、すごろく風の展開を楽しみながら計算能力を高め、算数に対するセンスを養うことができます。

「けいさん名人」を始めるには、1人以上の「学習者」の登録が必要です。初めて「けいさん

名人」を使用するときに必ず1人の「学習者」の登録をしてください。登録作業ができるのは「管理者」だ けです。「管理者」で登録してください。(詳しくは後述の「学習者の登録方法」、「4 - 2 .管理者向け機能・ 利用者情報設定」をご覧下さい。)

#### 「管理者」とは?

「管理者」は、ドリル問題の制限時間、合格の点数など詳細設定や、「学習者」「学習支援者」の登録設定 等の管理をおこないます。

手紙を受け、書くこともできるので、学習者の勉強を支援することができます。

「けいさん名人」を始めるには、1人の管理者の登録が必要です。最初に起動したときに、自動的に登録 画面が出てきますので、登録をしてください。(詳しくは後述の「管理者の登録方法」をご覧下さい。)

#### 「学習支援者」とは?

「学習支援者」は、「学習者」の勉強を、支援、助けます。手紙を受け、書くことにより、学習者の勉強を 支援します。学習支援者の登録がなくても「けいさん名人」をはじめる事はできます。必要時に、管理者に より登録を行ってください。(詳しくは「4-2.管理者向け機能・利用者情報設定」をご覧下さい。)

![](_page_13_Picture_13.jpeg)

家族とコミュニケーション

#### ・「学習者」「管理者」「学習支援者」の登録方法

初回起動時に「管理者」の登録画面、続いて「学習者」の登録画面が表示されます。

#### 「管理者」の登録方法

「名前」「パスワード」を設定してください。(「パスワード」は半角英数字8文字以内で設定してください。)

アバターを使う場合は、「アバターの選択」の「使う」を選択してください。

アバターの種類を選んで、「OK」をクリックすれば管理者の登録は終了です。

「管理者」の登録画面

| けいさん名人                                                                                                    |                           |       |  |
|----------------------------------------------------------------------------------------------------|---------------------------|-------|--|
| 管理者とする人の名前を入れてください。<br>名前 お父さん<br>管理者とは、当ソフトを試用する際の様々な設定をする人です。<br>学習するお子さんとは別な名前を入れてくたさい。<br>パスワードを設定してください。 | - アバターの選択<br>で使う<br>大人1 ・ | で使わない |  |
| <u>ОК</u> <u>++&gt;tzh</u>                                                                                    |                           |       |  |

#### 「学習者」の登録方法

「名前」を設定してください。

アバターを使う場合は、「アバターの選択」の「使う」を選択してください。

アバターの種類を選んで、「OK」をクリックすれば登録が終了し「けいさん名人」のトップ画面が表示されます。

| 「学習者」の登録画面                                                                                                    |                 |
|----------------------------------------------------------------------------------------------------|-----------------|
| けいさん名人                                                                                                    |                 |
| 学習する人の名前を入れてください。                                                                                                    |                 |
| 名前 太郎                                                                                                    | アバターの選択         |
| 学習する人は後から追加、削除することができます。                                                                                                    | (* 使う) (* 使わない) |
| ここでは、学習する人を1人登録してください。                                                                                                    | 男の子1 🗖          |
|                                                                                                    |                 |
|                                                                                                    | Geo             |
|                                                                                                    |                 |
|                                                                                                    | <u> </u>        |
|                                                                                                    |                 |
| <u>ОК</u> <u></u> <u></u> <u></u> <u></u> <u></u> <u></u> <u></u> <u></u> <u></u> <u></u> <u></u> <u></u> <u></u> <u></u> <u></u> <u></u> <u></u> <u></u> | 24              |
|                                                                                                    |                 |

# けいさん名人を始めましょう

『けいさん名人』のトップ画面( 図8)より「学習者」「管理者」「学習支援者」いずれかの名前を選択 します。(図8の例では、太郎が「学習者」で、お父さんが「管理者」です。)

(パスワードが設定してある場合は、パスワードを入力します。)

「OK」をクリックすると始まります。

| トップ画面                                          |        |
|------------------------------------------------|--------|
| ELSASA<br>ELSASA<br>ELSASA<br>ELSASA<br>ELSASA |        |
| お父さん<br>太郎                                     | 「お父さん」 |
| 使い方                                            |        |
|                                                |        |

# 4-1. こども (学習者)向け機能

こども向け機能とは

こども向け機能とは、算数学習ソフトけいさん名人をつかって学習するお子さんの為の機能です。ドリル 形式の学習と、学習記録の参照、管理者や学習支援者とのメッセージ交換ができます。

チャレンジ学習

レベルをクリアのたびに、日本最北端の町から最南端まで、次の都市へ旅をするすごろく機能により、 楽しく学習ができます。

### 練習

レベルを指定して繰り返し学習ができます。

成績を見る

学習結果が参照できます。

手紙を書く

管理者や学習支援者へメッセージを出すことができます。

手紙を読む

管理者や学習支援者から届いたメッセージを読むことができます。

# 4-2.管理者向け機能

管理者向け機能とは

「管理者」は、ドリル問題の制限時間、合格の点数など詳細設定や、「学習者」「学習支援者」の登録設定 等の管理をおこないます。手紙を受け、書くこともできるので、学習者の勉強を支援することができます。

学習予定設定

学習者の学習予定を設定することができます。

#### 動作環境設定

以下の設定ができます。

- ・ 学習者同士メッセージ通知可否
- ・ 採点方法
- · 回答制限時間
- ・合格点
- ・ クリアに必要な合格回数
- ・ 回答時に反応が無い場合に注意を喚起する時間
- ・ 残り時間による警告メッセージ表示

#### 利用者情報設定

以下の設定ができます。

- 利用者の新規登録、変更、削除
- ・ パスワードの変更
- ・ 役割の変更
- ・ アバター設定

成績閲覧

全員の学習結果が参照できます。

手紙を書く(メッセージを送る)

全員へメッセージを出すことができます。

手紙を読む (メッセージを読む)

届いたメッセージを出すことができます。

# 4-3.学習支援者向け機能

学習支援者向け機能とは

「学習支援者」は、「学習者」の勉強を、支援、助けます。手紙を書くことにより、学習者の勉強を支援します。

# 学習予定

学習者の学習予定を参照することができます。

#### 利用者情報設定

自分について以下の設定ができます。

- ・ パスワードの変更
- アバター設定

成績閲覧

全員の学習結果が参照できます。

手紙を書く(メッセージを送る) 全員へメッセージを出すことができます。

手紙を読む(メッセージを読む) 届いたメッセージを出すことができます。